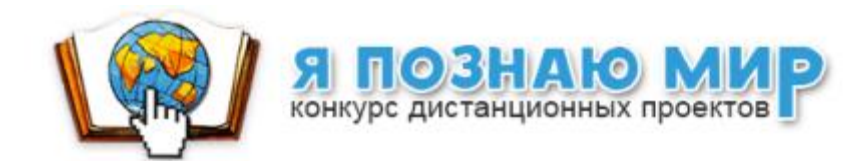

Методические рекомендации

# Правила заполнения страницы проекта на сайте конкурса <u>ya-i-mir.ru</u>

Технология работы с материалами проекта

Петров Константин Евгеньевич

2016-2017

Тематика конкурса: «Мир без опасности»

## Переход к редактированию страницы проекта

Подайте заявку на сайте конкурса

На адрес руководителя проекта придет письмо с логином и паролем

После этого можно заполнять материалами **Страницу проекта** на сайте конкурса Уважаемый(ая) Г

Оргкомитет конкурса «Я ПОЗНАЮ МИР» спешит уведомить вас, что ваша заявка №17 на участие в конкурсе рассмотрена и подтверждена районным координатором.

Для доступа к странице редактирования вашего проекта воспользуйтесь данными представленными ниже.

Параметры доступа:

- страница редактирования: перейти
- логин: pi \_\_\_\_\_\_ от-17

Вы получили это письмо, т. к. ваш электронный адрес был указан в заявке участника конкурса.

Письмо создано автоматически и не требует вашего ответа.

С уважением, Оргкомитет конкурса "Я ПОЗНАЮ МИР"

# Авторизация для редактирования страницы проекта

### Уважаемый(ая) Г

Оргкомитет конкурса «Я ПОЗНАЮ МИР» спешит уведомить вас, что ваша заявка №17 на участие в конкурсе рассмотрена и подтверждена районным координатором.

Для доступа к странице редактирования вашего проекта воспользуйтесь данными представленными ниже.

om-1

#### Параметры доступа:

- страница редактирования: <u>перейти</u>
- логин: рі
- пароль: r

Вы получили это письмо, т. к. ваш электронный адрес был ука

Письмо создано автоматически и не требует вашего ответа.

С уважением, Оргкомитет конкурса "Я ПОЗНАЮ МИР"

# Этот логин и пароль дается один на команду

C C cp2.ya-i-mir.ru/site/login

Панель управления конкурса «Я познаю мир»

## Авторизация

Логин

Необходимо заполнить «Логин».

Пароль

Запомнить меня

Войти

## Неизменяемая информация

Внимание!

Проект не будет опубликован на сайте конкурса, пока есть недостающие материалы. После публикации проекта, доступ к странице редактирования будет закрыт.

## Заявка №: 17

| Номинация:          | Виртуальная экскурсия |  |
|---------------------|-----------------------|--|
| зрастная категория: | 5-8 классы            |  |
| Название проекта:   | Мой любимый город     |  |

Регион - Санкт-Петербург Район - Московский район Адрес сайта - school507spb.ru Краткое наименование - ГБОУ школа №507

## Неизменяемая информация

### Верхняя часть страницы

| Заявка <mark>№</mark> : | 17                    | Внимание!<br>Проект не будет опубликован на сайте конкурса, пока есть недостающие материалы.<br>После публикации проекта, доступ к странице редактирования будет закрыт. |
|-------------------------|-----------------------|----------------------------------------------------------------------------------------------------|
| Общие данные г          | роекта                |                                                                                                    |
| Номинация:              | Виртуальная экскурсия |                                                                                                    |
| Возрастная категория:   | 5-8 классы            |                                                                                                    |
| Название проекта:       | Мой любимый город     |                                                                                                    |
| О вашей образо          | вательной организации |                                                                                                    |

Регион - Санкт-Петербург Район - Московский район Адрес сайта - school507spb.ru Краткое наименование - ГБОУ школа №507

| $\left( \right)$ | Руководители проекта |            |       |                       |     |  |        |
|------------------|----------------------|------------|-------|-----------------------|-----|--|--------|
|                  | ΦИΟ                  | Должность  |       | Тел <mark>еф</mark> о | н   |  | E-mail |
|                  | Петров               | Константин |       | E                     |     |  | pit    |
|                  | Участники проекта    |            |       |                       |     |  |        |
|                  | Фамилия Имя Класс    |            | Класс |                       | OB3 |  |        |
|                  | Сыроежкин Сергей     |            | 8     |                       | Да  |  |        |

## Нижняя часть страницы

## Изменяемая текстовая информация

## Заявка №: 17

#### Общие данные проекта

Номинация: Виртуальная экскурсия

#### Возрастная категория: 5-8 классы

Название проекта: Мой любимый город

#### О вашей образовательной организации

| Регион - Са | анкт-Петербург           |         |                         | Адрес сайта - school507spb.ru            |
|-------------|--------------------------|---------|-------------------------|------------------------------------------|
| Район - Мо  | сковский район           |         |                         | Краткое наименование - ГБОУ школа №507   |
| Коорд       | ин <mark>аты</mark> на к | арте (ч | побы <mark>у</mark> бра | ить метку с карты установите значения 0) |
| Широта      | 0                        | Долгота | 0                       | Инструкция как получить координаты       |
|             |                          |         |                         |                                          |
| Кратка      | ая аннотац               | ия про  | екта                    |                                          |
| Аннотаци    | ия                       |         |                         |                                          |
|             |                          |         |                         |                                          |
|             |                          |         |                         |                                          |
|             |                          |         |                         |                                          |
|             |                          |         |                         |                                          |

## Редактируете Страницу проекта на сайте конкурса

Проект не будет опубликован на сайте конкурса, пока есть недостающие материалы. После публикации проекта, доступ к странице редактирования будет закрыт.

Внимание

## Изменяемая текстовая информация

| Заявка №: 17                                                                                                    | Внимание!<br>Проект не будет опубликован на сайте конкурса, пока есть недостающие материалы.<br>После публикации проекта, доступ к странице редактирования будет закрыт. |                                   |
|----------------------------------------------------------------------------------------------------|----------------------------------------------------------------------------------------------------|-----------------------------------|
| Общие данные проекта                                                                                              |                                                                                                    |                                   |
| Номинация: Виртуальная экскурсия                                                                                  |                                                                                                    |                                   |
| Возрастная категория: 5-8 классы                                                                                  |                                                                                                    |                                   |
| Название проекта: Мой любимый город                                                                               |                                                                                                    |                                   |
| О вашей образовательной организации                                                                               |                                                                                                    |                                   |
| Регион - Санкт-Петербург Адрес сайта - school507spb.ru<br>Район - Московский район Краткое наименование - ГБОУ ши | ona №507                                                                                                    |                                   |
| Координаты на карте (чтобы убрать метку с карты установите зна                                                    | ения 0)                                                                                                    | $\mathbf{X}$                      |
|                                                                                                    | рдинаты                                                                                                    |                                   |
| miloria Alonioria                                                                                                 |                                                                                                    | $\langle \langle \rangle$         |
| Краткая аннотация проекта                                                                                         |                                                                                                    | $\backslash$ $\backslash$         |
| Аннотация                                                                                                    |                                                                                                    | $\langle \langle \rangle \rangle$ |
|                                                                                                    |                                                                                                    | $\langle \langle \rangle$         |
|                                                                                                    |                                                                                                    |                                   |
|                                                                                                    | A                                                                                                    |                                   |
|                                                                                                    |                                                                                                    | Как сеичас выглядит мои проект    |
|                                                                                                    |                                                                                                    |                                   |
|                                                                                                    |                                                                                                    | Сохранить изменения               |
|                                                                                                    |                                                                                                    |                                   |

## Загружаете 3 файла в визитку проекта

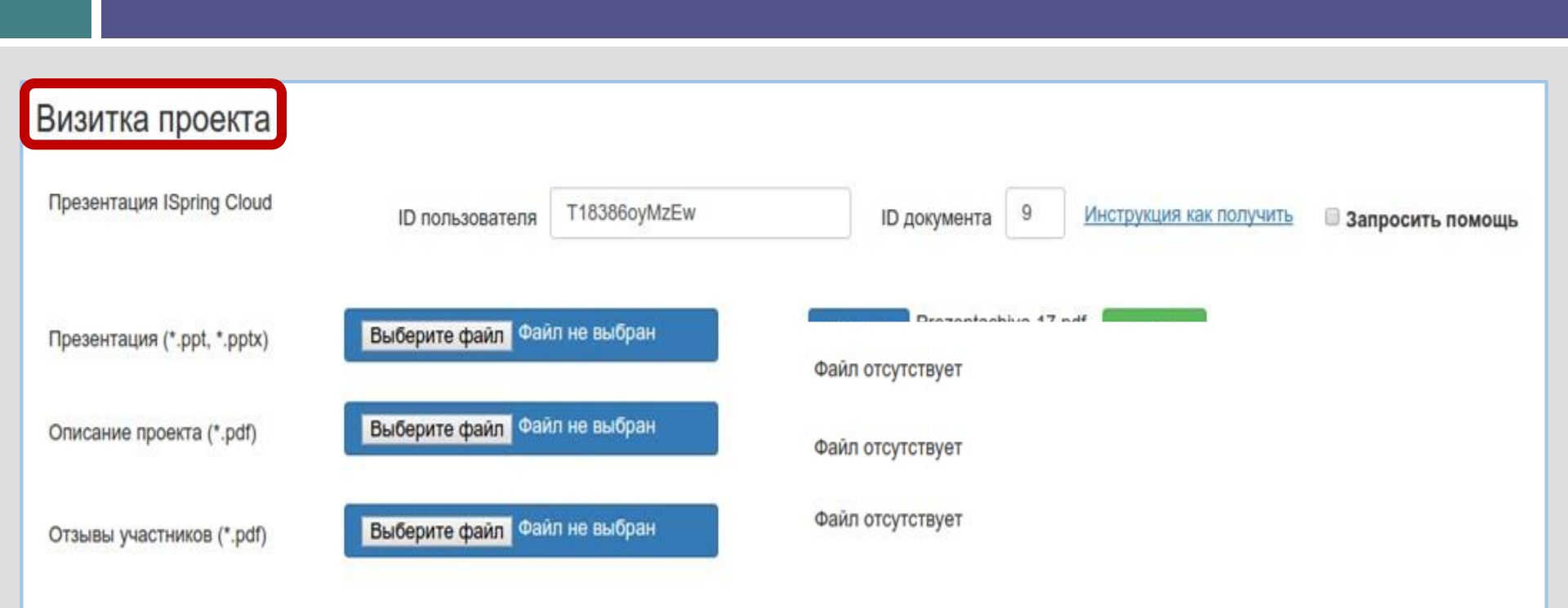

Презентация — для видеоконференции (ppt, pptx) Описание проекта — файл учителя (pdf) Отзывы участников — текстовый файл (pdf)

# Файл Презентация в визитке

## Презентация о проекте, предназначена для выступления на видеоконференции, содержит 12-15 слайдов

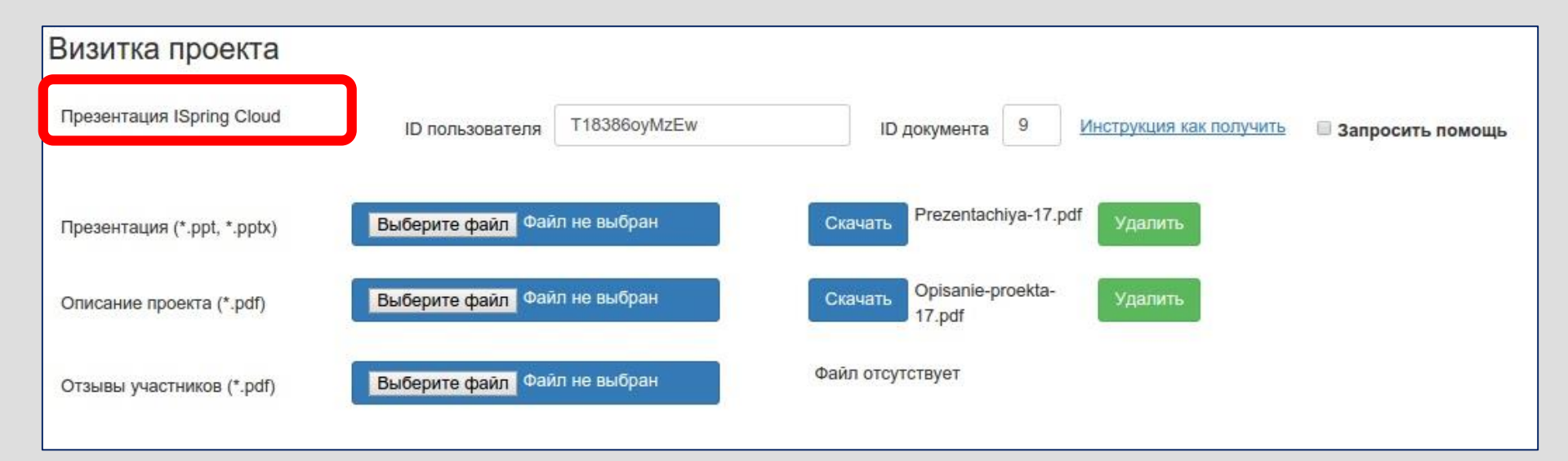

Презентация в Power Point переводится в формат iSpring Cloud

# Облако ISpring

| https://pro.ispringcloud.ru                                                                                                    |                                                               |
|----------------------------------------------------------------------------------------------------|---------------------------------------------------------------|
| index should be a set of the set of the set |                                                               |
| https://pro. <b>ispringcloud.ru</b>                                                                                                    | iSpring Cloud                                                 |
|                                                                                                    | Профессиональное решение для распространения презентаций      |
|                                                                                                    | Рады видеть Вас снова!                                        |
|                                                                                                    | yourname@example.com                                          |
|                                                                                                    | Пароль                                                        |
|                                                                                                    | ☐ Запомнить меня <u>Забыли пароль?</u>                        |
|                                                                                                    | Войти в аккаунт                                               |
|                                                                                                    | Еще не зарегистрированы <mark>? <u>Создать аккаунт</u></mark> |

# Облако ISpring

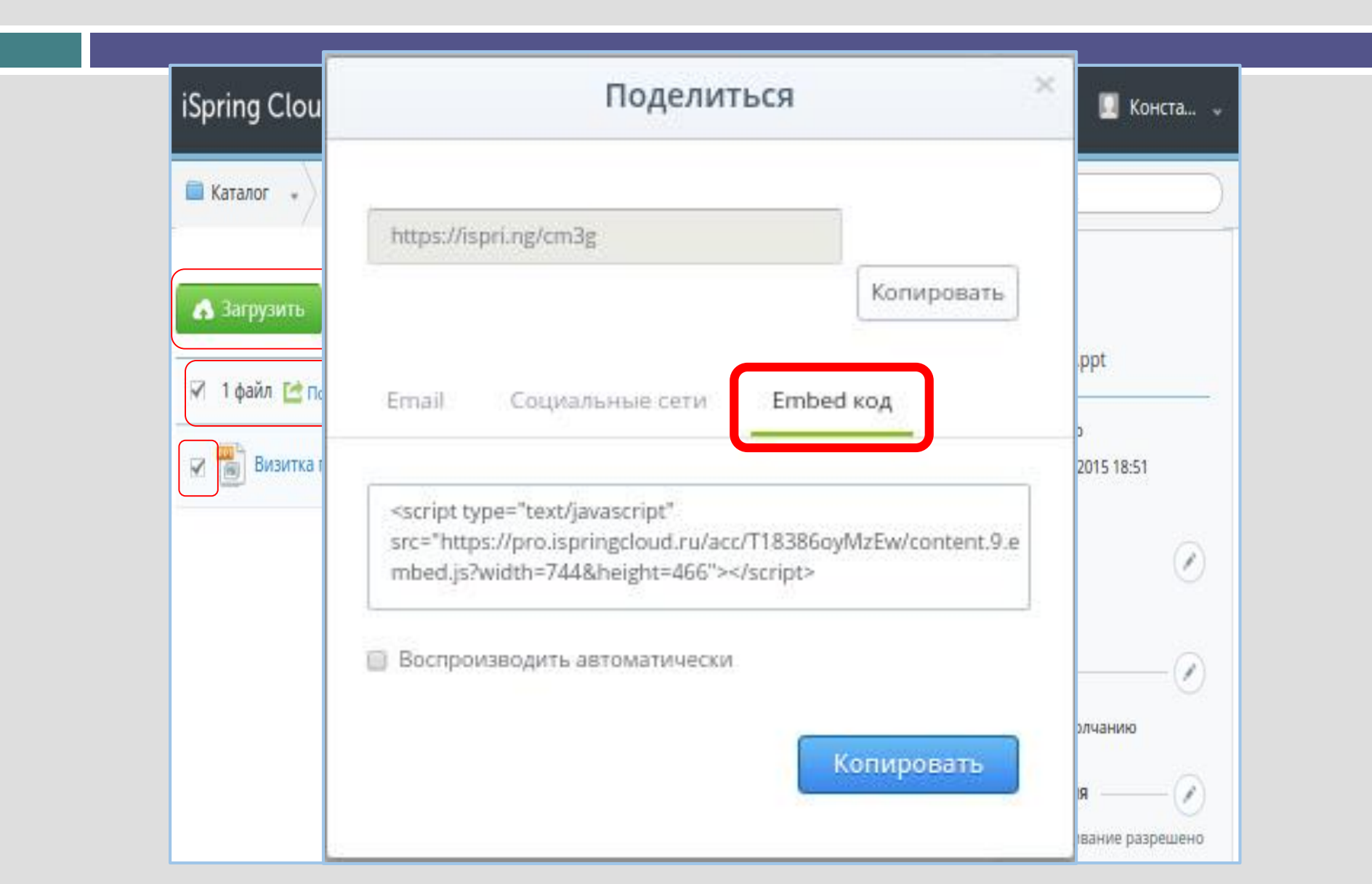

# Облако ISpring

| Каталог 🔹        |                        |                                                                                     | . Поиск                                                                               |
|------------------|------------------------|-------------------------------------------------------------------------------------|---------------------------------------------------------------------------------------|
| Соз              | здать •                |                                                                                     | свойства<br>Визитка проекта.ppt                                                       |
| Визитка проекта. | я 强 Скачать 🧭 Переимен | овать Другие действия т<br>от Копировать<br>от Переместить<br>С Заменить<br>Удалить | Размер: 6.29Мb<br>Дата 25/10/2015 18:51<br>изменения:<br>Видимость<br>Открытый доступ |

## Пользуйтесь пошаговыми инструкциями

| Визитка проекта                  |                              |                                                                  |
|----------------------------------|------------------------------|------------------------------------------------------------------|
| Презентация ISpring Cloud        | ID пользователя Т18386оуМzEw | ID документа 9 <u>Инструкция как получить</u> В Запросить помощь |
| Презентация (*.ppt, *.pptx)      | Выберите файл Файл не выбран | Скачать Prezentachiya-17.pdf Удалить                             |
| Описание проекта (*.pdf)         | Выберите файл Файл не выбран | Скачать Opisanie-proekta-<br>17.pdf                              |
| Отзывы участников (*.pdf)        | Выберите файл Файл не выбран | Файл отсутствует                                                 |
| Материалы проекта                |                              |                                                                  |
| Презентация ISpring Cloud        | ID пользователя              | ID документа 0 <u>Инструкция как получить</u> Запросить помощь   |
| Исходные файлы проекта (до 100 М | 1Б)                          |                                                                  |
| Архив (*.zip, *.rar)             | Выберите файл Файл не выбран | Скачать Arhiv-17.rar Удалить                                     |
| Prezi                            | embed                        | Инструкция как получить                                          |
|                                  |                              |                                                                  |
|                                  |                              |                                                                  |
|                                  |                              |                                                                  |
|                                  |                              |                                                                  |
| Видео YouTube                    | YouTube видео                | Инструкция как получить                                          |

# Загружаете 2 файла в формате pdf

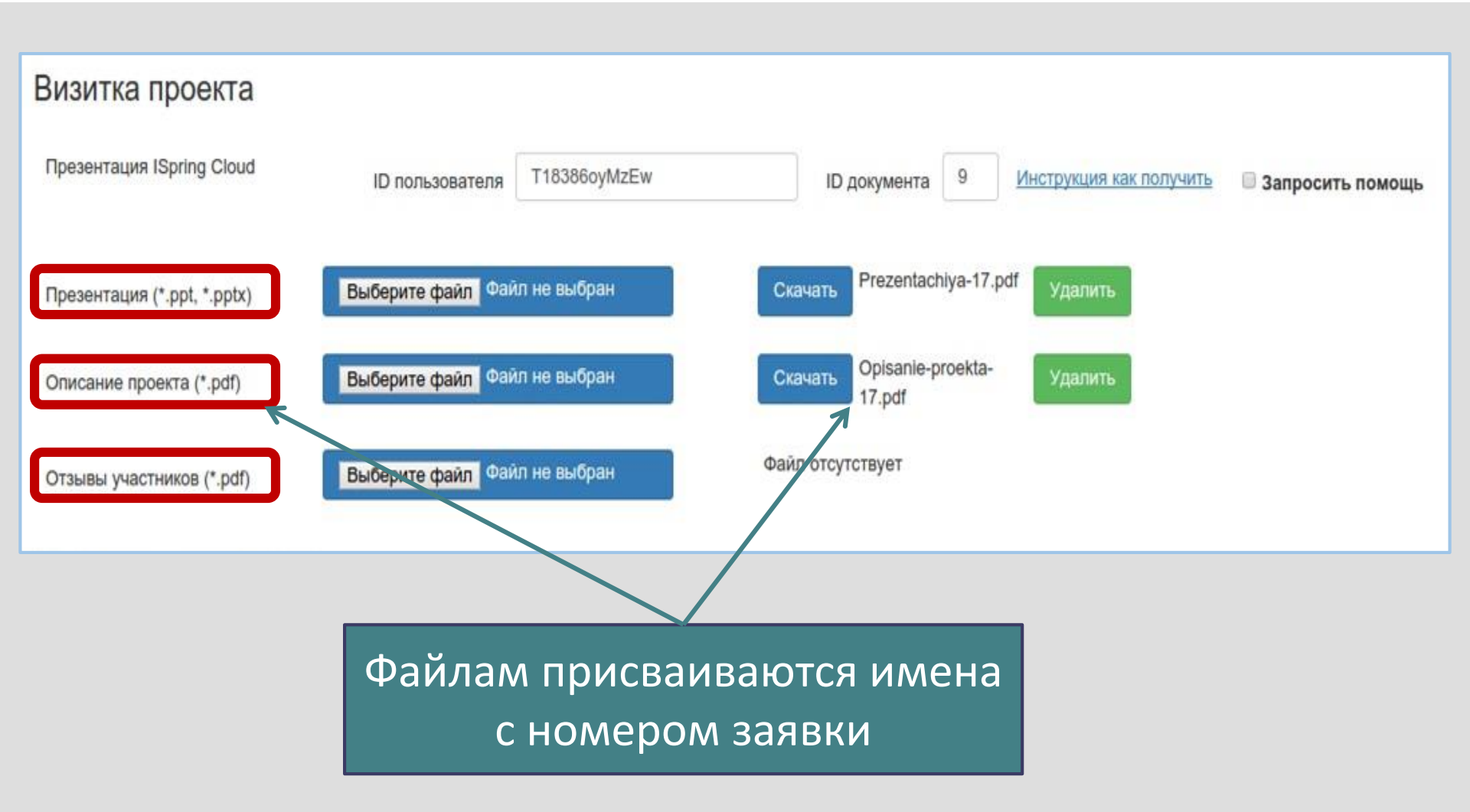

# Файл Описание проекта (Методический паспорт проекта)

Текстовый файл руководителя проекта

## Основные данные

Название проекта

Номинация

Возрастная категория

Адрес проекта на карте (где бы мог находиться музей или с какой точки начинается маршрут экскурсии или пункт, куда совершается путешествия)

## Об авторах

ОУ, район, город Данные руководителей проекта (ФИО, должность) Список участников с указанием класса

## Описание работы над проектом

Цель и задачи проекта

Актуальность

Предметные области (межпредметные связи)

Этапы (таблица с указанием сроков и деятельности участников проекта)

#### Итоги

Ожидаемый и полученный результат (чему научились и какими технологиями овладели) Форма представления результата проектной деятельности (какие созданы материалы)

Шаблон размещен в разделе <mark>Методические</mark> материалы

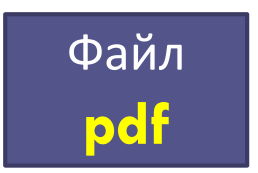

## Файл Отзывы участников проекта

#### а. Отзывы участников проекта

#### Вандерлинский Феликс, 7 класс: «Работая над проектом виртуального музея, я научился более тщательно искать информацию, узнал для себя нового художника И.И. Шишкина. Мне понравились картины Шишкина, связанные с природой. В них есть свой скрытый смысл. В заключении я могу сказать, что любая работа дает новые знания».

Пример

Огоров Максимилиан, 9 класс: «Во время работы над виртуальным музеем И.И.Шишкина, я узнал много нового и полезного. Я узнал, как составлять ленты времени с помощью TimeRime, научился создавать сайт в сети интернет. На сайте мы разместили картины Шишкина, некоторые из которых были новыми для меня. Работая над нашим проектом, мы снимали видео, где рассказывали о квартирах, в которых жил художник. Нам пришлось много потрудится, чтобы получить хорошие записи, тем самым я научился работать с видеомонтажом. В общем я провел время с пользой, и мы не зря потратили столько сил для нашего проекта».

Сухов Александр, 9 класс: «Я первый раз принимал участие в создании сайта, узнал тонкости работы над его оформлением.

Также я принимал участие в работе над созданием макета, расстановкой фигурок. Еще я узнал много новых фактов из жизни замечательного художника И. И. Шишкина, увидел много ранее не виденных мною его работ. Часть того что я узнал, в частности работа над созданием сайта, скорее всего еще пригодится мне в жизни. Мне очень понравилось участвовать в работе над созданием такого интересного проекта».

## Файл <mark>pdf</mark>

Это

рефлексия

# Для конвертации файлов **doc** в **pdf** можно воспользоваться он-лайн конвертером

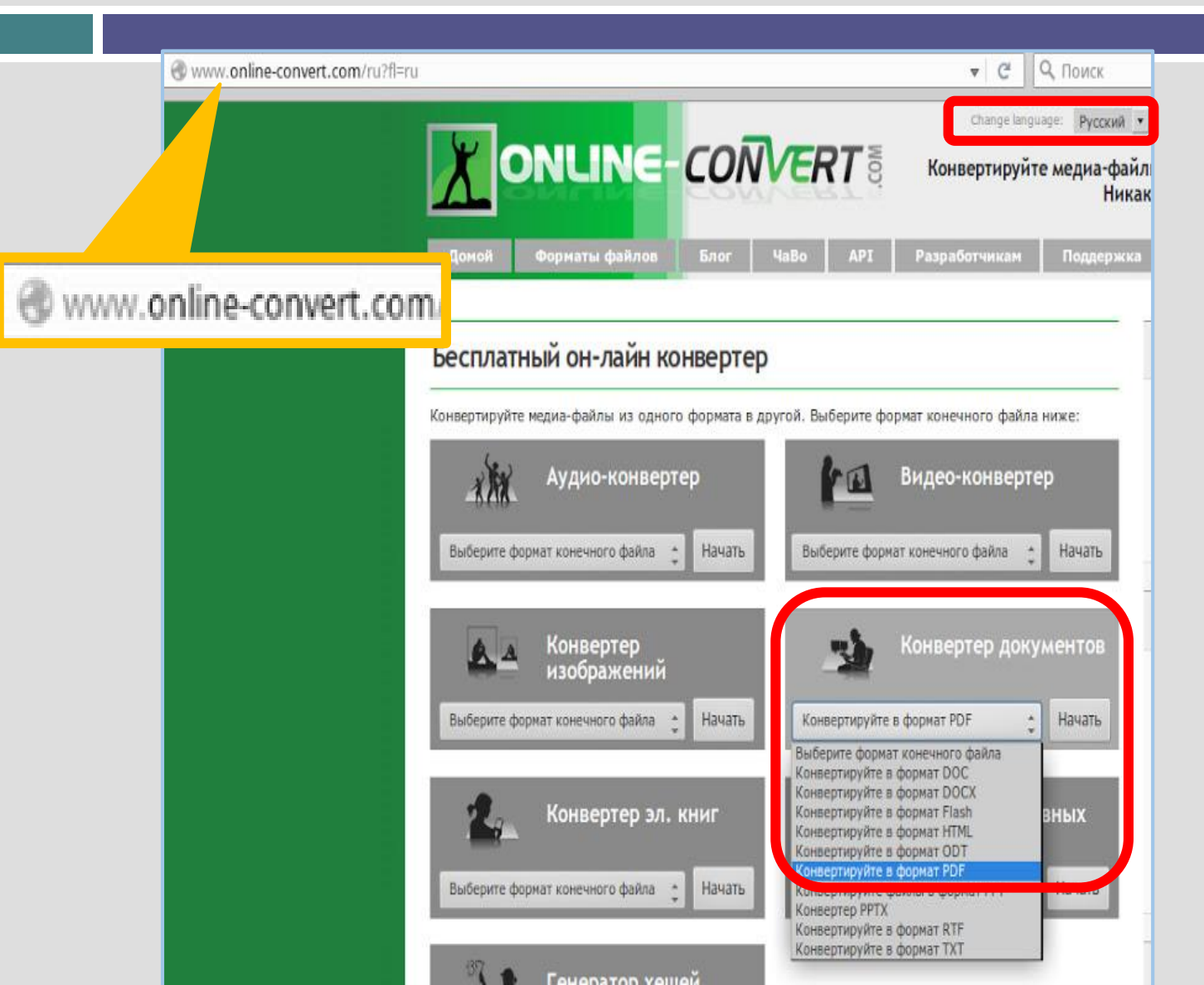

# Для конвертации файлов **doc** в **pdf** можно воспользоваться он-лайн конвертером

| 🛞 www.online-convert.com/ru?fl=ru |                                                                                                    |
|-----------------------------------|----------------------------------------------------------------------------------------------------|
| www.online-convert.com            | Загрузите документ, который вы хотите преобразовать в PDF :<br>Обзор Файл не выбран.<br>Введите URL-адрес файла, который вы хотите преобразовать в<br>PDF:                                                                                                    |
|                                   | Или выберите файл из облачного хранилища для конвертации<br>в PDF:<br>Choose from Dropbox Choose from Google Drive<br>Дополнительные настройки<br>Попытайтесь распознать Оптическое распознавание текста<br>текст: О Оптическое распознавание текста<br>Язык текста: О Русский С |

# Загружаете Материалы проекта

| ) Презентация ISpring Cloud<br>ісходлые файлы проекта (до 100 МБ) | ID пользователя              |                         |                                            |
|-------------------------------------------------------------------|------------------------------|-------------------------|--------------------------------------------|
| ісходлые файлы проекта (до 100 МБ)                                |                              | ID документа 0          | Инструкция как получить 🔲 Запросить помощь |
|                                                                   |                              |                         | ·                                          |
| Архив (*.2), *.rar)                                               | Выберите файл Файл не выбран | Скачать Arhiv-17.rar    | Удалить                                    |
| Prezi                                                             | embed                        |                         | Инструкция как получить                    |
| ) Видео YouTube                                                   | YouTube видео                | Инструкция как получить |                                            |

Загружаете презентацию, переводите в iSpring Cloud Или указываете ссылки на внешние ресурсы (сайт, Prezi, видео)

## Можете запросить помощь

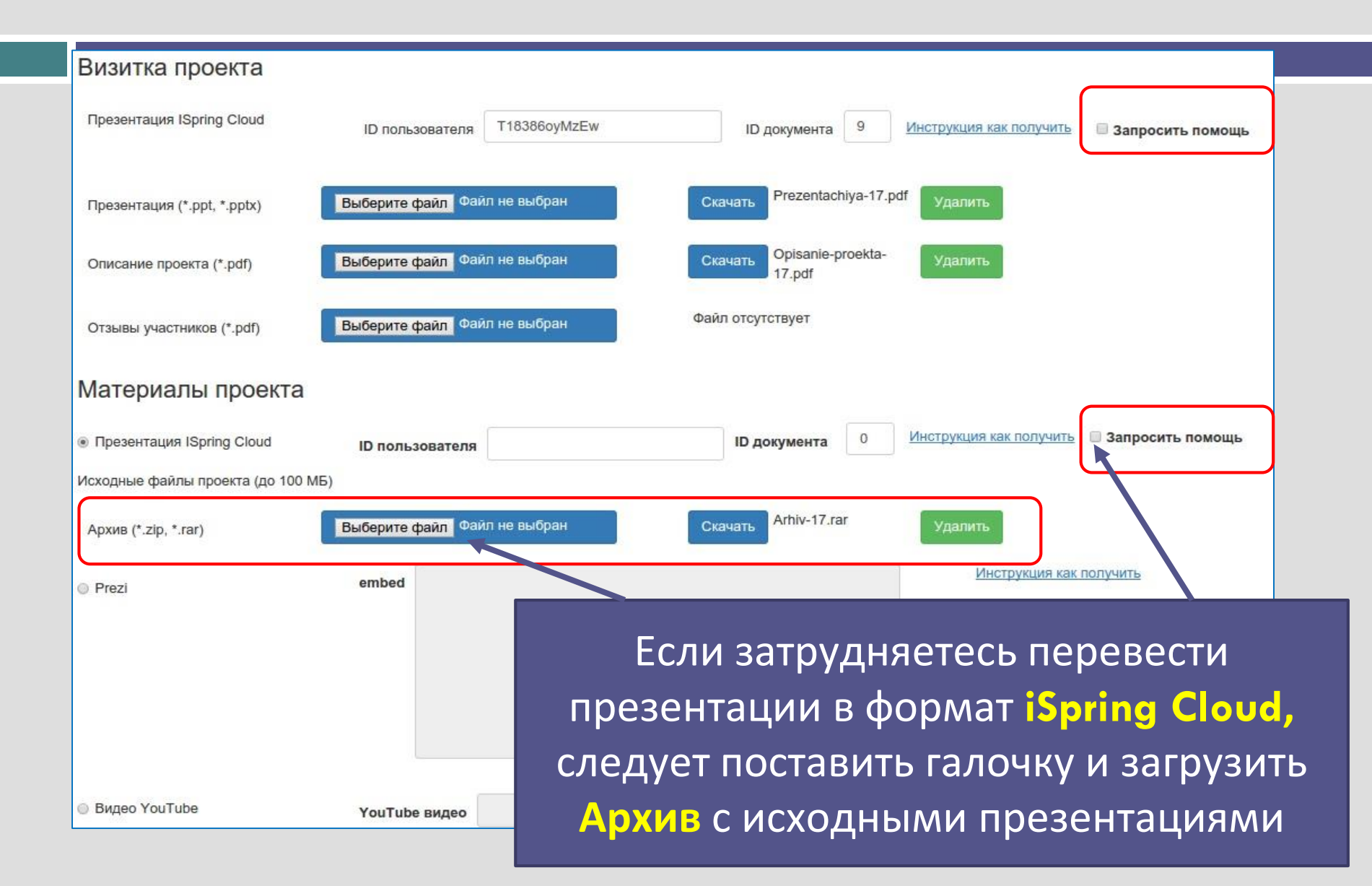

# Не забывайте сохранять изменения

| Визитка проекта                               |                              |                                                                |    |
|-----------------------------------------------|------------------------------|----------------------------------------------------------------|----|
| Презентация ISpring Cloud                     | ID пользователя Т18386оуМzEw | ID документа 9 Инструкция как получить 🔲 Запросить помощь      |    |
| Презентация (*.ppt, *.pptx)                   | Выберите файл Файл не выбран | Рrezentachiya-17.pdf Удалить                                   |    |
| Описание проекта (*.pdf)                      | Выберите файл Файл не выбран | Оріsanie-proekta-<br>17.pdf                                    |    |
| Отзывы участников (*.pdf)                     | Выберите файл Файл не выбран | Файл отсутствует                                               |    |
| Материалы проекта                             |                              |                                                                |    |
| <ul> <li>Презентация ISpring Cloud</li> </ul> | ID пользователя              | ID документа 0 <u>Инструкция как получить</u> Запросить помощь |    |
| Исходные файлы проекта (до 100 N              | ЛБ)                          |                                                                |    |
| Архив (*.zip, *.rar)                          | Выберите файл Файл не выбран | Скачать Arhiv-17.rar Удалить                                   |    |
| Prezi                                         | embed                        | Инструкция как получить                                        |    |
|                                               |                              | Как сейчас выглядит мой прое<br>Сохранить изменения            | KT |
| Видео YouTube                                 | YouTube видео                | Инструкция как                                                 |    |

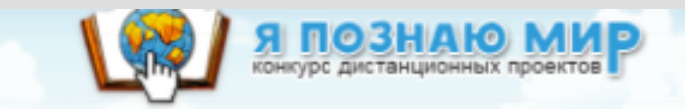

## Так выглядит страница проекта

Номинация: «Виртуальный музей»

Заявка №75

Возрастная категория: 1-4 классы

Название проекта

#### Посмотреть проек т на карте

### "Живут на свете чудаки" (Музей одного произведения, написанного С.Я. Маршаком 85 лет назад)

#### Образовательная организация Государственное бюджетное специальное обучающихся, воспитанников с ограниченными возможностями здоровья специальная (коррекционная) общеобразовательная ішкола №370 Московского района Санкт-Пегербурга

#### Краткая аннотация

В работе «Живут на свете чудаки» мы исследовали ранний период творчества С. Я.Маршака. Нас заинтересовало (коррекционное) образовательное учреждение для стихотворение, написанное автором 85 лет назад. В процессе работы мы поняли, что у этого произведения был о множество первоначальных вариантов, созданных на пути к образу странного героя. Большое место в работе занимает изучение вопроса о прототипах главного героя, о чудаках, растяпах, сумасбродах, простофилях, о наивных людях, которые не вписываются в привычные и устойчивые нормы. Также рассматривается и вопрос о том, к ак тема чудачества отразилась на всём творчестве С. Я.Маршах а.

#### Руководители проекта

Сопдаткина Наталья Евгеньевна учитель начальных классов

Губернаторова Елена Николаевна учитель

#### Участники проекта

Гапоненко Егор, 3 класс Агапова Анна, 3 класс Котиков Даниил, 3 к ласс Нестеров Данил, 3 к ласс

#### Визитка проекта Посмотреть описание проекта Посмотреть отзывы

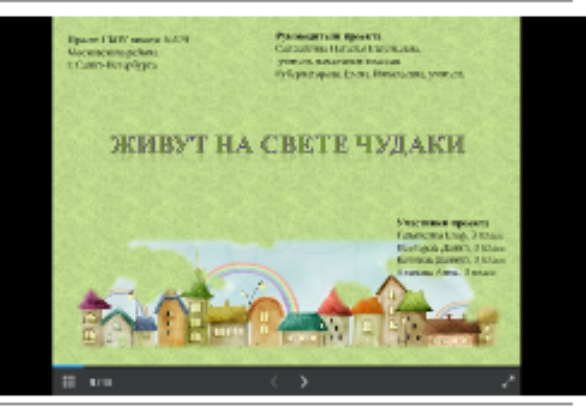

#### Материалы проекта

Проект ГБОУ школы №370 Московского района г. Санкт-Петербурга

#### Руководители проекта Солдаткина Наталья Евгеньевна, учитель начальных классов Губернаторова Елена Николаевна, учитель

#### живут на свете чу

# Желаем успехов

Спасибо за внимание!